## G<u><u><u></u></u> INSTEK</u>

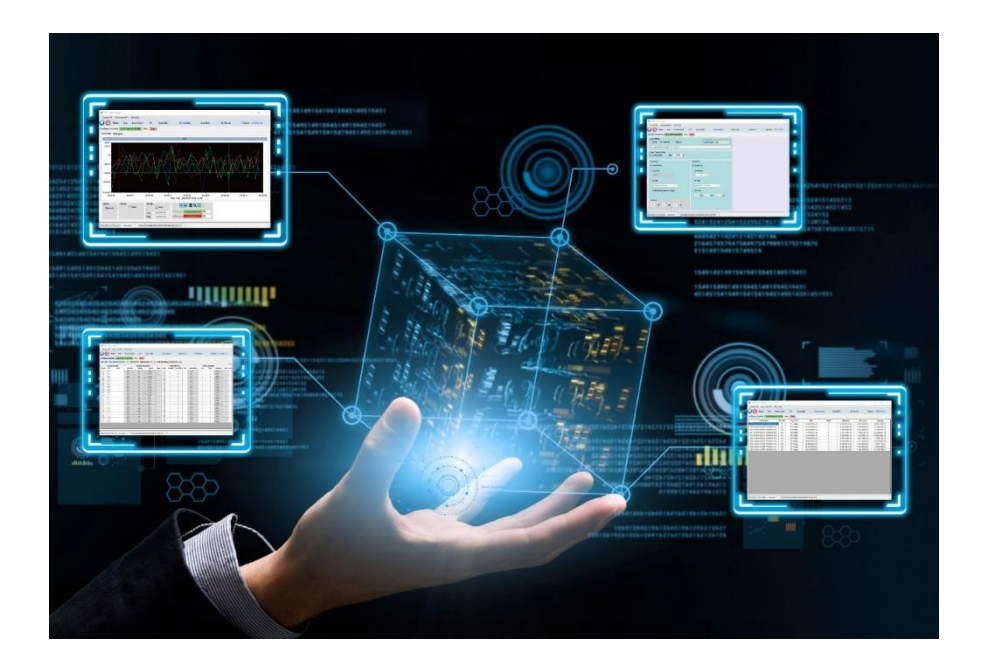

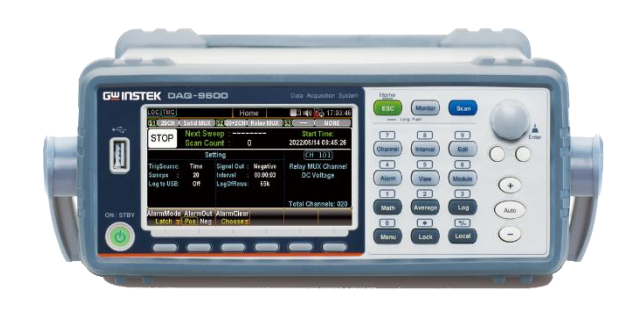

## **GW Instek DAQ-9600**

**Digital Dual Measurement Multimeter** 

LAN Connection Guide (NI MAX)

## 

#### Step1 ~ Connection Methods

- Method 1 : through Switch
- [NOTE]:
- It is easier making connection by Personal computer with IP

settings automatically and DAQ-9600 with DHCP selected.

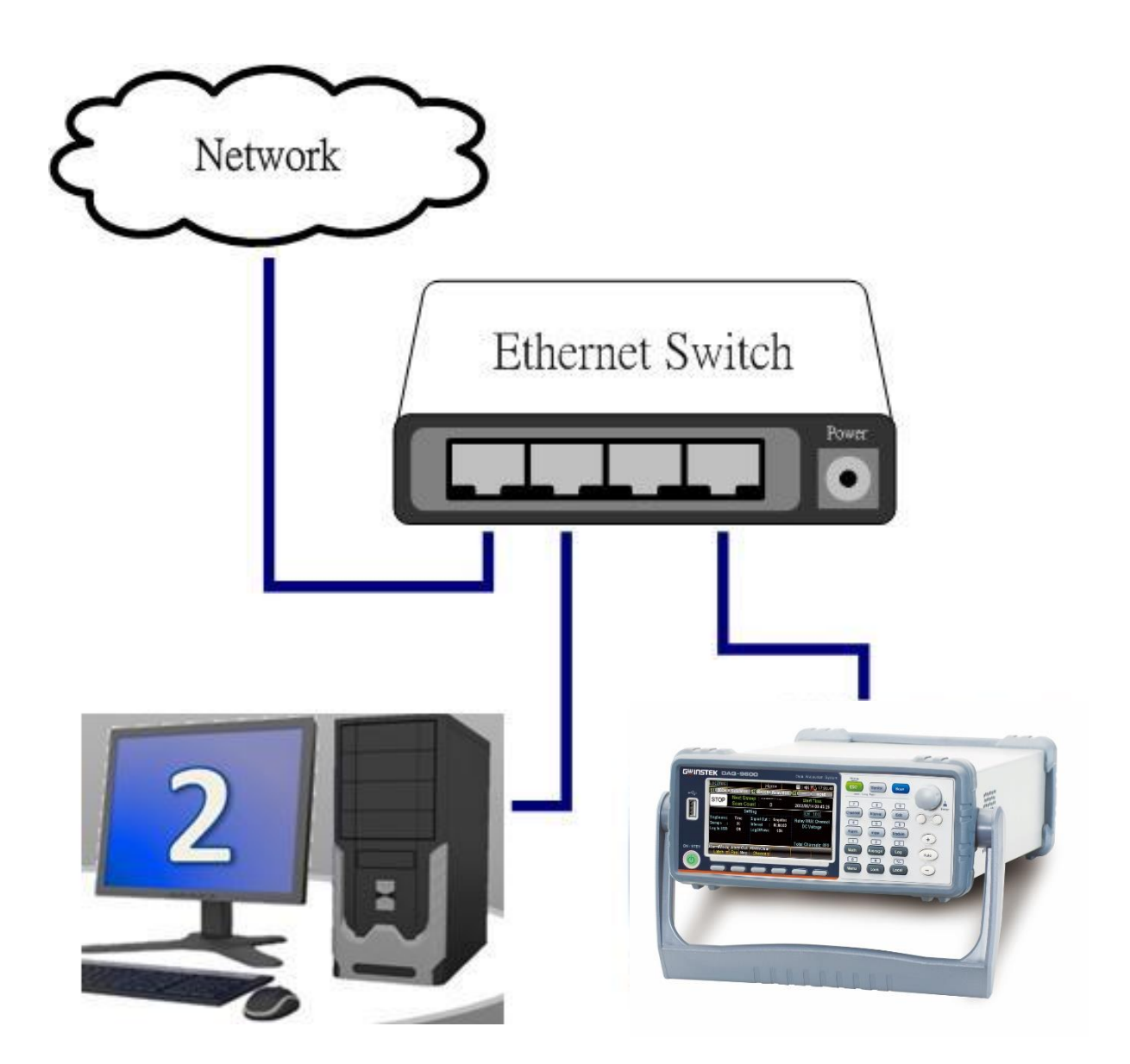

## G<u>W</u> INSTEK.

• Method 2 : direct connection

## [NOTE]:

- Personal computer must use fixed IP settings
- DAQ-9600 settings (see below): (Please refer to the example content completely)

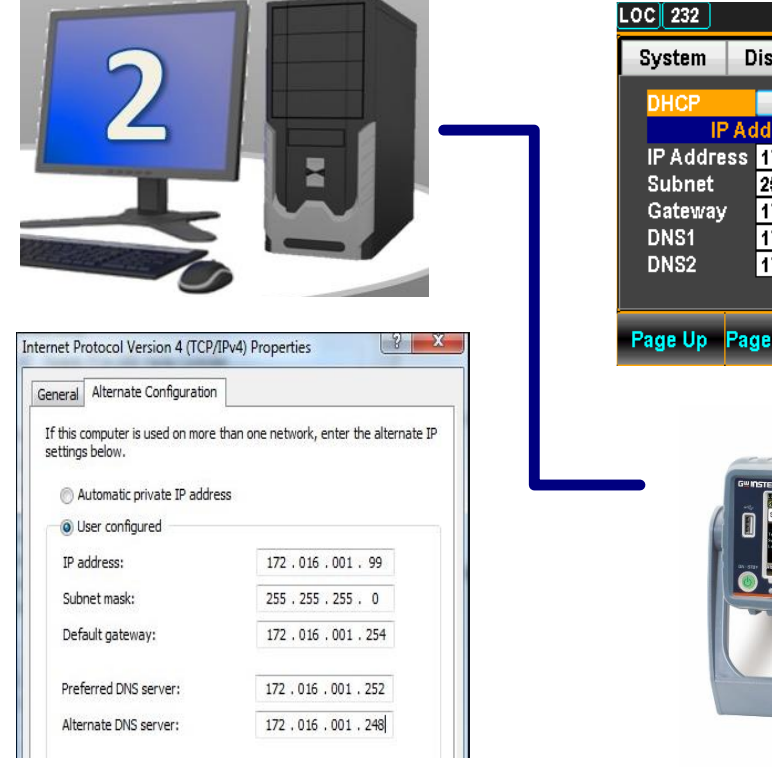

| LOC 232                                               |                                                                                                 |                                                                                       |                                                                   | C 🗉 I                              | •) 🚼                                         | 늘 23: <b>0</b> 2:3                    |
|-------------------------------------------------------|-------------------------------------------------------------------------------------------------|---------------------------------------------------------------------------------------|-------------------------------------------------------------------|------------------------------------|----------------------------------------------|---------------------------------------|
| System                                                | Display                                                                                         | Interface                                                                             | Lan Setup                                                         |                                    |                                              | MENU                                  |
| DHCP<br>IP Addre<br>Subnet<br>Gateway<br>DNS1<br>DNS2 | OFF<br>Address St<br>255 . 255<br>172 . 016<br>255 . 255<br>172 . 016<br>172 . 016<br>172 . 016 | <b>tup</b><br>. 001 . 100<br>. 255 . 000<br>. 001 . 254<br>. 001 . 252<br>. 001 . 248 | MAC Ad<br>Web<br>Telnet<br>Telnet P<br>Telnet E<br>TCP<br>TCP Por | dress<br>Protoc<br>ort<br>CHO<br>t | 160110<br>ON<br>ON<br>502<br>ON<br>ON<br>502 | DFF0809<br> ▼<br> ▼<br>24<br> ▼<br>25 |
| Page Up                                               | Page Down                                                                                       | PREV                                                                                  | NEXT                                                              | Ente                               |                                              | Exit Menı                             |
|                                                       |                                                                                                 |                                                                                       |                                                                   |                                    |                                              |                                       |

# <u>GW</u>INSTEK.

Step2 : Check DAQ system information for LAN configuration

### [NOTE]

Please turn the DAQ-9600 OFF and then back ON to check the IP address after the I/O Model is selected to LAN and then DHCP Model either ON or OFF.

DHCP Model : ON (Suitable for Method 1)

| LOC 232  |              |               |           | CB     | III) 🔂 | 17:42:49  |
|----------|--------------|---------------|-----------|--------|--------|-----------|
| System   | Display      | Interface     | Lan Setup |        |        | MENU      |
| DHCP     | ON           |               | MACAd     | ldress | 160110 | FF0809    |
| IP       | Address S    | etup          |           | Proto  | col    |           |
| IP Addre | ss 192 . 01( | 6.001.100     | Web       |        | ON     | <b>•</b>  |
| Subnet   | 255 . 255    | 5 . 255 . 001 | Telnet    |        | ON     | -         |
| Gateway  | 172 . 010    | 6 . 001 . 250 | Telnet P  | 'ort   | 502    | 4         |
| DNS1     | 172 . 010    | 6 . 001 . 254 | Telnet E  | сно    | ON     | <b>•</b>  |
| DNS2     | 172 . 010    | 6 . 001 . 246 | ТСР       |        | ON     | -         |
|          |              |               | TCP Por   | t      | 502    | 5         |
| Page Up  | Page Down    | PREV          | NEXT      | Ent    | er E   | ixit Menu |

(When DHCP is set to ON, the IP Address Setup can't be edit.)

• DHCP Model : OFF (Suitable for Method 2)

| LOC 232                                       |                                                   |                                 |                                 |                                           |                                                         | CB              | цф) <mark>у</mark>               | <b>2</b> 3: | 02:38 |
|-----------------------------------------------|---------------------------------------------------|---------------------------------|---------------------------------|-------------------------------------------|---------------------------------------------------------|-----------------|----------------------------------|-------------|-------|
| System                                        | Displa                                            | IV                              | Interi                          | face                                      | Lan Setup                                               |                 |                                  | M           | ENU   |
| DHCP                                          | OF<br>Addres                                      | F<br>s Se                       | -                               |                                           | MACAd                                                   | dress<br>Proto  | 1601 <sup>-</sup><br>col         | 10FF08      | 09    |
| IP Addre<br>Subnet<br>Gateway<br>DNS1<br>DNS2 | iss <u>172</u><br>255<br>172<br>172<br>172<br>172 | 016<br>255<br>016<br>016<br>016 | 001<br>255<br>001<br>001<br>001 | . 100<br>. 000<br>. 254<br>. 252<br>. 248 | Web<br>Telnet<br>Telnet P<br>Telnet E<br>TCP<br>TCP Por | ort<br>CHO<br>t | 0N<br>0N<br>50<br>0N<br>0N<br>50 |             |       |
| Page Up Page Down PREV NEXT Enter Exit Menu   |                                                   |                                 |                                 |                                           |                                                         |                 |                                  |             |       |

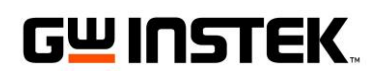

## Step3 : Open NI MAX

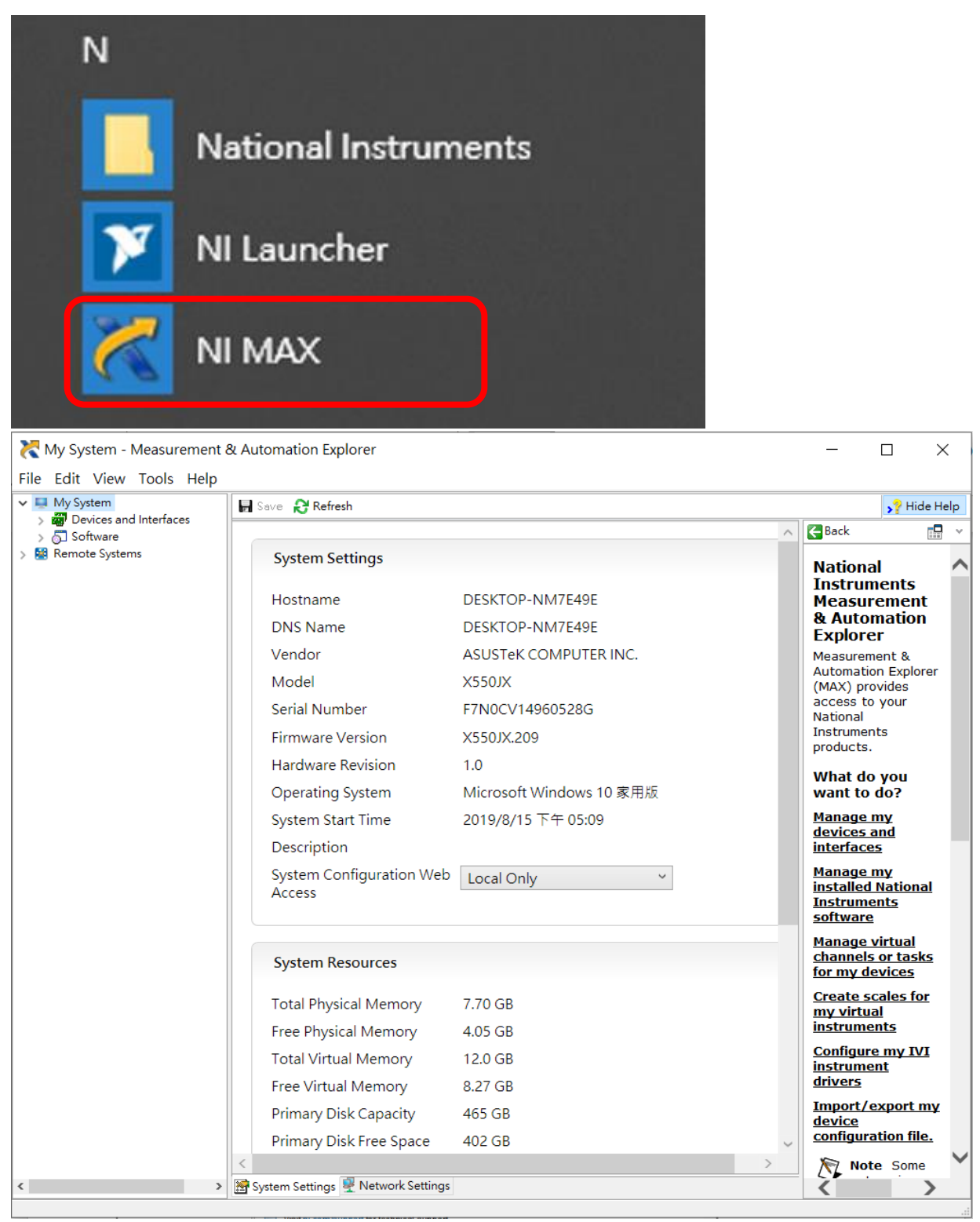

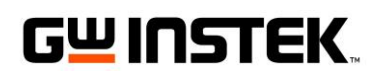

#### Step4 : My System ~

### Click on Devices and Interfaces

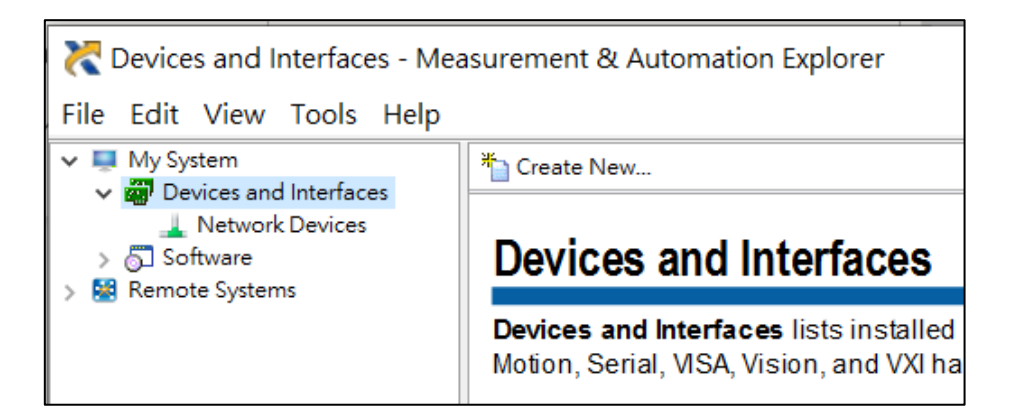

#### Step5 : My System ~

Select Network Devices

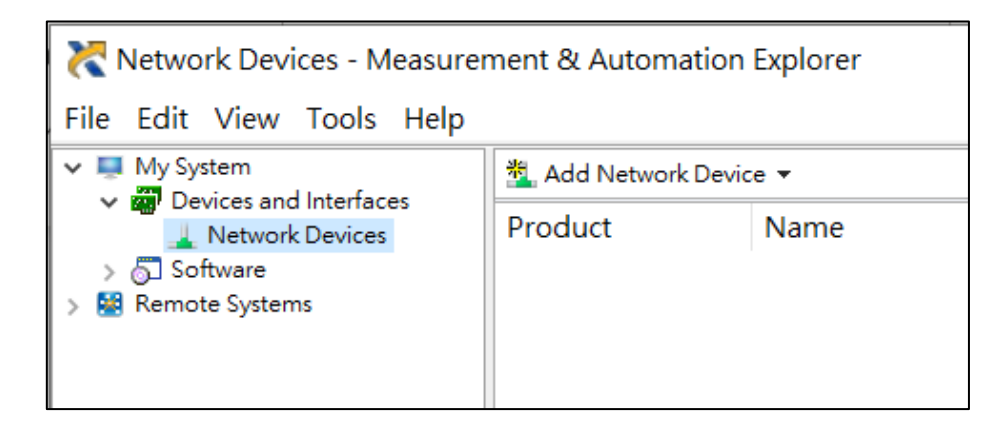

#### Step6 : My System ~

- Click on Add Network Device
- Select VISA TCP/IP Resource...

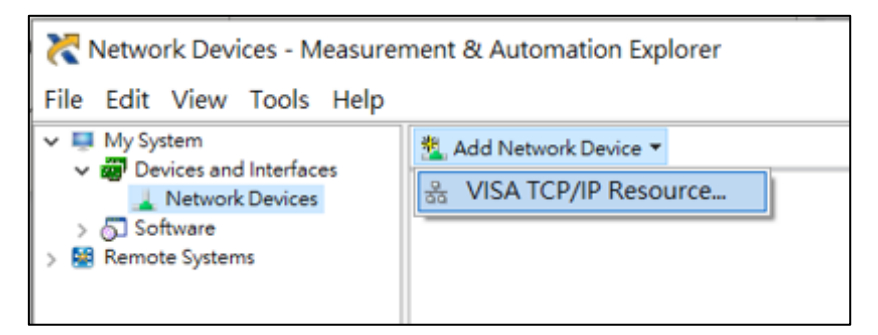

DAQ-9600 LAN Connection Guide 5

# 

## Step7 : Create New... ~ Choose the type of LAN resource you want

#### to add.

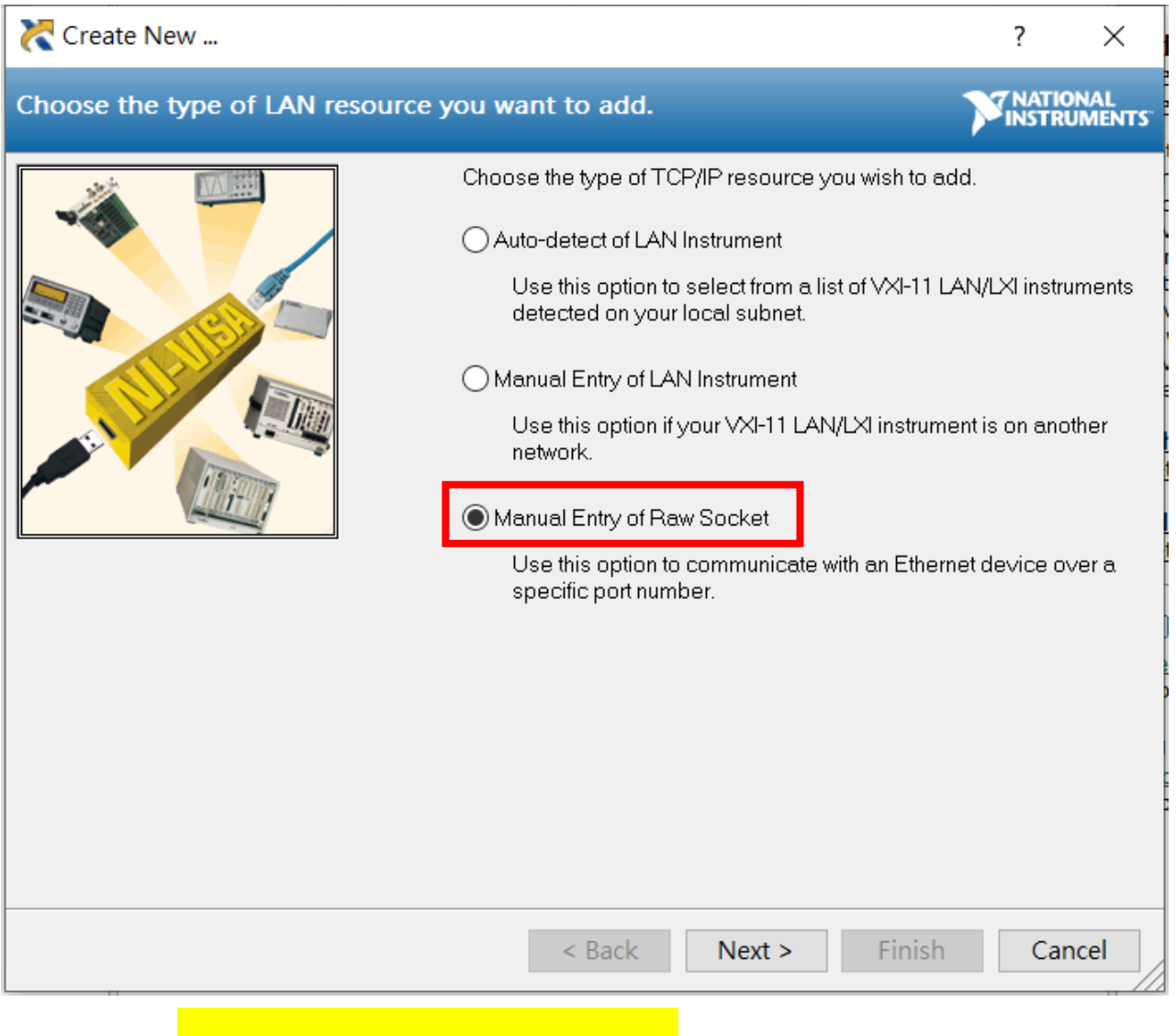

- Select Manual Entry of Raw Socket
- Press Next > to next step

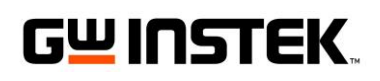

## Step8 : Create New... ~ Enter the LAN resource detailed.

| Create New                                 |                                                                                                    | ?               | ×             |
|--------------------------------------------|----------------------------------------------------------------------------------------------------|-----------------|---------------|
| Enter the LAN resource details.            |                                                                                                    | NATIO<br>INSTRU | NAL<br>IMENTS |
|                                            | Enter the TCP/IP address of your VISA network reso<br>of xxxxxxxxxxxx, the hostname of the device, or a<br>computer@some.domain | urce in the     | form          |
|                                            | Hostname or IP address 172.16.1.100                                                                                             |                 |               |
|                                            | Port Number 5025                                                                                                    | Valida          | ate           |
|                                            |                                                                                                    |                 |               |
|                                            |                                                                                                    |                 |               |
|                                            |                                                                                                    |                 |               |
|                                            | < Back Next > Finish                                                                                                    | Can             | cel           |
| <ul> <li>Fill in Hostname or IP</li> </ul> | address : according to Step2                                                                                                    |                 |               |

- Fill in Port Number : 5025
- Press NEXT>

# G<u>W</u> INSTEK.

## Step9 : Create New... ~ Specify an alias for the resource (optional)

| 🔀 Create New                 |                                                                                                    |                                                                                                    | ?                                                                              | ×             |
|------------------------------|----------------------------------------------------------------------------------------------------|----------------------------------------------------------------------------------------------------|--------------------------------------------------------------------------------|---------------|
| Specify an alias for this re | esource (optior                                                                                                    | nal).                                                                                                    | NATIO                                                                          | NAL<br>IMENTS |
|                              | You can specify an al<br>for a device that make<br>Use aliases in your co<br>without specifying the<br>You may assign or ch<br>alias editor or by clicki<br>Type in the alias you v<br>alias field blank to not<br>Resource Name:<br>Alias: | ias for this device. An alias is<br>es it easier to identify your inst<br>de when opening sessions to<br>ir full VISA resource strings.<br>ange the alias at a later time t<br>ing on the device to rename it<br>want to assign to this device of<br>assign an alias to this device<br>TCPIP0:: 172.16.1.100:5025<br>DAQ-9600 | a logical name<br>rument.<br>devices<br>nrough the<br>or leave the<br>::SOCKET |               |
|                              | < Back                                                                                                    | : Next > Fi                                                                                                    | nish Ca                                                                        | ncel          |

• Fill in Alias : (if necessary)

## Press Finish to complete

| TCPIP0:: 172.16.1.100::5025::SOCKET "DAQ-9600" - Measurement & Automation Explorer                                                                                                    |                                                                                                    |                                                                                                    |  |  |  |  |
|----------------------------------------------------------------------------------------------------|----------------------------------------------------------------------------------------------------|----------------------------------------------------------------------------------------------------|--|--|--|--|
| File Edit View Tools Help                                                                                                    |                                                                                                    |                                                                                                    |  |  |  |  |
| ▼       My System         > □       Data Neighborhood         ▼       Image: Devices and Interfaces         Image: Operation of the state of the state of | Settings           Settings           Name           Hostname           IPv4 Address           Status           Port Number           VISA Resource Name | Open VISA Test Panel DAQ-9600 172.16.1.100 172.16.1.100 Present 5025 TCPIP0:: 172.16.1.100::5025::SOCKET |  |  |  |  |
| > 🚄 Scales<br>> 🔂 Software                                                                                                    | VISA Resource Name                                                                                                    | TCPIPU:: 172.16.1.100:5025 ::SOCKET                                                                      |  |  |  |  |

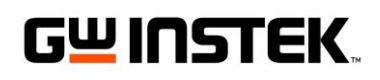

### Step10 : Open VISA Test Panel

| TCPIPO:: 172.16.1.100::5025::SOCKET "DAQ-9600" - Measurement &                                                                                                    | & Automation Explorer                                                                                                    |
|----------------------------------------------------------------------------------------------------|----------------------------------------------------------------------------------------------------|
| File Edit View Tools Help  V I My System  Data Neighborhood                                                                                                    | 🖬 Save 💦 Refresh 🎽 Open VISA Test Panel                                                                                                    |
| <ul> <li>▶ Data Neighborhood</li> <li>♥ Devices and Interfaces</li> <li>● ASRL1::INSTR "COM1"</li> <li>● ASRL2::INSTR "COM2"</li> <li>● ASRL10::INSTR "LPT1"</li> <li>● ASRL10::INSTR "LPT1"</li> <li>● Network Devices</li> <li>금급 GSP-9330 "TCPIP0::172.16.27.149::hislip0,4880::INSTR"</li> <li>금급 GSP-9330 "TCPIP0::172.16.27.149::hislip0,4880::INSTR"</li> <li>금급 GSP9300 "TCPIP0::172.16.27.167::hislip0,4880::INSTR"</li> </ul> | Settings       Name     DAQ-9600       Hostname     172.16.1.100       IPv4 Address     172.16.1.100       Status     Present       Port Number     5025 |
|                                                                                                    | VISA Resource Name TCPIP0:: 172.16.1.100:5025::SOCKET                                                                                                    |
| > 😫 Rei 🔀 TCPIP0:: 172.16.1.100::5025::SOCKET - VISA Test Panel                                                                                                    | X                                                                                                    |
| Configuration Input/Output                                                                                                    | Advanced NI I/O Trace Help INSTRUMENTS                                                                                                    |
| TCP/IP Settings I/O Settings View Attributes Standard Settings                                                                                                    | on Methods SET Suppress End On Reads to VI_FALSE                                                                                                    |
| Timeout (ms)<br>2000 ♥ Ser<br>Sur<br>End                                                                                                    | end End On Writes SET Enable Termination to VI_TRUE No Error No Error                                                                                    |
| I/O Protocol<br>Normal<br>488.2 Strings                                                                                                    | ination Character Value<br>Feed - ∖n ✓ ×A                                                                                                    |
|                                                                                                    | Refresh Apply Changes                                                                                                    |

- Click on Open VISA Test Panel
- Select I/O Settings of Configuration
- Set Termination Methods according picture (above)
- Press Apply Changes to complete setting

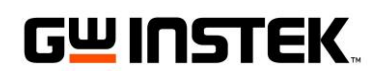

## Step11 : Send Command to confirm communication

| 💥 TCPIP0:: 172.16.1.100::5025::SOCKET - VISA Test Panel                                                              |                                         |                                                          |                                                                     | - 🗆                                                      | ×   |
|----------------------------------------------------------------------------------------------------|-----------------------------------------|----------------------------------------------------------|---------------------------------------------------------------------|----------------------------------------------------------|-----|
| Configuration Input/Output                                                                                           | Advanced                                | NI I/O Trace                                             | Help                                                                |                                                          | NTS |
| Basic I/O Select or Enter Command *IDN?\n *IDN?\n Write Query Read View mixe GWInstek,DAQ-9600, GPM8213005,V1.05\r\n | Read Status Byte<br>ed ASCII/hexadecima | Bytes to Read<br>1024 🔹<br>Clear<br>al 💉<br>Clear Buffer | Return Data<br>Read Oper<br>VISA: (Hex<br>specified to<br>was read. | a<br>rration<br>x 0x3FFF0005) The<br>termination charact | er  |

- Click on Input/Output
- Press Query to send command (\*IDN?\n)
- DAQ-9600 response